# 岡山市学童校外事故共済加入申込マニュアル

令和7年度から、本制度の申請方法が電子化されました。

このマニュアルでは、加入申込の手続きについて説明しています ので、ご参考にしてください。

【説明内容】

01 申込方法

02 支払方法

03 その他(Q&A)

岡山市教育委員会 学校教育部保健体育課

〒700-8544 岡山市北区大供 1-1-1

TEL: 086-803-1594

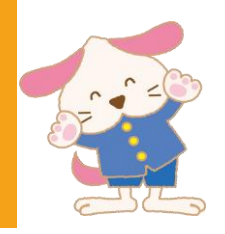

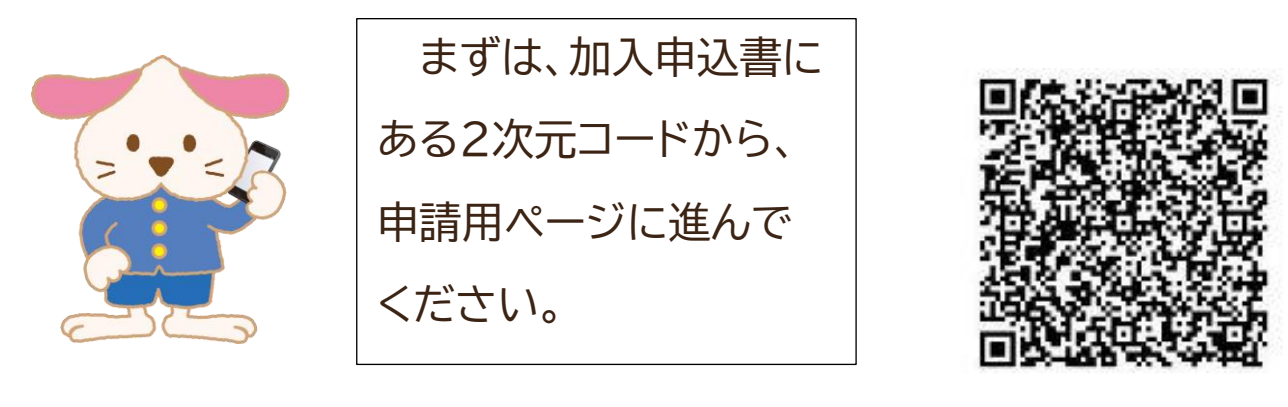

| N.                                                                                                    | umih iti.                                                                           | 丁甲酮リービ                                                                                                    | ^                                                                                           |           | 利用者登録          |       |
|----------------------------------------------------------------------------------------------------|-------------------------------------------------------------------------------------|----------------------------------------------------------------------------------------------------|---------------------------------------------------------------------------------------------|-----------|----------------|-------|
| <b>1</b> 申請団体選択                                                                                                    | 7 🖸 申請                                                                              | 書ダウンロード                                                                                                    |                                                                                             |           | <b>益</b> 予約手続き |       |
| 手続き申込                                                                                                    | > 申込内容照到                                                                            | 決 職責署名相                                                                                                    | 検証                                                                                          |           |                |       |
|                                                                                                    |                                                                                     | 手続                                                                                                    | き申込                                                                                         |           |                | _     |
| 利用者ログイ                                                                                                    | (ン                                                                                  |                                                                                                    |                                                                                             |           |                |       |
| 手続き名                                                                                                    | 学童机                                                                                 | 饮外事故共済                                                                                                    |                                                                                             | ,         |                | _     |
| 受付時期                                                                                                    | 2025\$                                                                              | 年1月17日20時00分~                                                                                                    |                                                                                             | (         | 利用登録をし         | しなくても |
|                                                                                                    |                                                                                     |                                                                                                    |                                                                                             |           | 申し込みが          | できます。 |
|                                                                                                    |                                                                                     | 利用者登録せずに                                                                                                    | 申し込む方はこち                                                                                    | 56 >)     |                |       |
|                                                                                                    |                                                                                     |                                                                                                    |                                                                                             |           |                |       |
|                                                                                                    |                                                                                     |                                                                                                    |                                                                                             |           | 利用者登録される方はこちら  |       |
| 既に利用者登<br>利用者IDを入                                                                                                    | 登録がお済みの<br>し力してくださ                                                                  | )方<br>:い                                                                                                    |                                                                                             |           |                |       |
| 既に利用者登<br>利用者IDを入<br>利用者登録時に使<br>または各手続の担                                                                                 | 登録がお済みの<br>し力してくださ<br>!!!!!!!!!!!!!!!!!!!!!!!!!!!!!!!!!!!!                          | <b>)方</b><br>: い<br>レス、<br>たIDをご入力ください。                                                                             |                                                                                             |           |                |       |
| 既に利用者登<br>利用者IDを入<br>利用者登録時に使<br>または各手続の担<br>パスワードを                                                                       | 登録がお済みの<br>し力してくださ<br><sup>注用したメールアド</sup><br><sup>注当部署から受領し<br/>こ<br/>入力してくだ</sup> | <b>)方</b><br>: い<br>レス、<br>たIDをご入力ください。<br>: <b>さい</b>                                                              |                                                                                             |           |                |       |
| 既に利用者登<br>利用者IDを入<br>利用者登録時に使<br>または各手続の担<br>パスワードを                                                                       | 登録がお済みの<br>、<br>力してくださ<br><sup> 開したメールアド<br/>1当部署から受領し<br/>:入力してくだ</sup>            | <b>)方</b><br>: い<br>レス、<br>たIDをご入力ください。<br>: <b>さい</b>                                                              |                                                                                             |           |                |       |
| <ul> <li>既に利用者登</li> <li>利用者IDを入</li> <li>利用者登録時に使<br/>または各手続の担</li> <li>パスワードを</li> <li>利用者登録時に設<br/>または各手続の担</li> </ul> | 登録がお済みの、 、 カしてくださ   E間したメールアド   E間したメールアド   Eのののののののののののののののののののののののののののののののののののの   | <b>)方</b><br>: い<br>レス、<br>たIDをご入力ください。<br>: さい<br>パスワード、<br>たパスワードをご入力くだ<br>場合はこちら」より再設定                           | <br><br><br><br>                                                                            |           |                |       |
| 既に利用者登録時に使または各手続の担応<br>利用者登録時に使または各手続の担応<br>パスワードを<br>利用者登録時に設または各手続の担応<br>なれた場合、「パ<br>メールアドレスを                           | 登録がお済みの<br>、<br>力してくださ                                                              | ウ方<br>:い<br>レス、<br>たIDをご入力ください。<br>:さい<br>パスワード、<br>たパスワード、たパスワードをご入力くだ<br>場合はこちら」より再設定<br>ログイン後、利用者情報の             | <br><br>」<br>」<br>」<br>こ<br>さい。<br>してください。<br>メールアドレスを変更く                                   | ください。     |                |       |
| 既に利用者登録時に使または各手続の担応した場合、「パスワードを<br>利用者登録時に使または各手続の担応した。<br>利用者登録時に設または各手続の担応した場合、「パ<br>メールアドレスを                           | 登録がお済みの<br>、<br>力してくださ                                                              | ウ方<br>:い<br>レス、<br>たIDをご入力ください。<br>:さい<br>パスワード、<br>たパスワードをご入力くだ<br>場合はこちら」より再設定<br>ログイン後、利用者情報の                    | 」<br>」<br>」<br>」<br>」<br>」<br>」<br>」<br>」<br>」<br>」<br>」<br>」<br>」<br>」<br>」<br>」<br>」<br>」 | ください。<br> | (スワードを忘れた場合はこち |       |
| 既に利用者登<br>利用者IDを入<br>利用者登録時に使<br>または各手続の担<br>パスワードを<br>利用者登録時に設<br>または各手続の担<br>忘れた場合、「パ<br>メールアドレスを                       | 登録がお済みの、 、 、 、 、 、 、 、 、 、 、 、 、 、 、 、 、 、 、                                        | <b>ウ方</b><br>こ<br>い<br>レス、<br>たIDをご入力ください。<br>こ<br>さ<br>い<br>パスワード、<br>たパスワードをご入力くだ<br>場合はこちら」より再設定<br>ログイン後、利用者情報の | <br>さい。<br>してください。<br>メールアドレスを変更く<br>パイン >                                                  | ください。<br> | 「スワードを忘れた場合はこち |       |
| 既に利用者登<br>利用者IDを入<br>利用者登録時に使<br>または各手続の担<br>パスワードを<br>利用者登録時に設<br>または各手続の担<br>忘れた場合、「パ<br>メールアドレスを                       | 登録がお済みの、 、 、 、 、 、 、 、 、 、 、 、 、 、 、 、 、 、 、                                        | ウ方  い  レス、 たいをご入力ください。  ささい  パスワード、 たパスワードをご入力くだ 場合はこちら」より再設定 ログイン後、利用者情報の  [ンステム操作に1                               | <br>」<br>」<br>してください。<br>メールアドレスを変更く<br>グイン ><br>別するお問合わせ央]                                 | ください。<br> | (スワードを忘れた場合はこち |       |

## 手続き申込 内容を入力する Q 手続き選択をする メールアドレスの確認 < 申し込みをする 手続き説明 この手続きは連絡が取れるメールアドレスの入力が必要です。 下記の内容を必ずお読みください。 手続き名 令和7年度 岡山市学童郊外事故共済制度の加入申込 説明 岡山市では、市内に住んでいる義務教育課程に在学中の児童生徒を対象に学校管理下以外での活動 の事故による死亡又は傷害について見舞金を支給する共済制度を実施しております。 加入にあたっては、事前に本市ホームページで詳細をよくご確認のうえ、お手続きください。 https://www.city.okayama.jp/kurashi/0000004144.html 受付時期 2025年3月12日13時45分~ 問い合わせ先 间山市教育委員会事務局保健体育運 電話番号 0868031594 FAX番号 メールアドレス <利用規約> ○○電子自治休共同運営システム(電子中開サービス)利用規約 \*

01 申込方法

 目的
 この規約は、○○電子自治体共同運営システム(電子申請サービス)(以下「本システム」といいます。)を利用して○○県及び○○県内 の市町村(以下「構成団体」といいます。)に対し、インターネットを通じて申請・国山及び関連・イベント申込みを行う場合の手続きにつ いて必要な事項を定めるものです。
 2 利用規約の同意

本システムを利用して申請・届出等手続を行うためには、この規約に同意していただくことが必要です。このことを前提に、構成団体は 本システムのサービスを提供します。本システムをご利用された方は、この規約に同意されたものとみなします。何らかの理由によりこの 提約に同意することができない場合は、ホシステムをご利用いただくことができません。なお、屋敷のみについても、この規約に同意され

「同意する」ボタンをクリックすることにより、この説明に同意いただけたものとみなします。

#### 上記をご理解いただけましたら、同意して進んでください。

| < | 一覧へ戻る | $\supset \subset$ | 同意する | >           |
|---|-------|-------------------|------|-------------|
|   |       |                   |      | 「同意する」をクリック |

|                                              | 手                                                     | 続き申込                         |                          |
|----------------------------------------------|-------------------------------------------------------|------------------------------|--------------------------|
| Q 手続き選択をする                                   | メールアドレスの確認                                            | ● 内容を入力する                    | 🚽 (#1.2887)              |
| 利用者ID入力                                      |                                                       |                              |                          |
| 年度 岡山市学童郊外                                   | 朴事故共済制度の加入申込                                          |                              |                          |
| なお、送信元のメールアド<br>最後に、機挙電話のメール<br>受信が可能な般定に変更し | レスに返信しても問い合わせには対応でき<br>では、初期設定でURLリンク付きメールを<br>てください。 | ません。<br>振告する設定をされている場合がございま  | すので、その場合も同様にメール          |
| 連絡先メールアド                                     | レスを入力してください                                           | 8 <b>9</b>                   |                          |
|                                              |                                                       |                              |                          |
| 連絡先メールアド                                     | レス(確認用)を入力して                                          | ください 必須                      |                          |
|                                              |                                                       |                              |                          |
|                                              |                                                       |                              |                          |
| (                                            | < 説明へ戻る                                               | ) (元7 <i>する</i>              | >)                       |
| (                                            | < 説明へ戻る                                               | )                            | >                        |
| (                                            | < 説明へ戻る                                               |                              | うが終わったら                  |
| (                                            | < 説明へ戻る                                               | <del>売了する</del><br>入力<br>「完了 | ><br>」が終わったら<br>する」をクリック |
| (                                            | < 説明へ戻る                                               | <del>元7する</del><br>入力<br>「完了 | 〕<br>」が終わったら<br>する」をクリック |
| (                                            | < 説明へ戻る                                               | <del>元7する</del><br>入力<br>「完了 | 〕<br>が終わったら<br>する」をクリック  |

## 申込ページで、必須項目へ入力していきます。

|                                  | 手続き                     | き申込          |                      |                            |
|----------------------------------|-------------------------|--------------|----------------------|----------------------------|
| Q 手続き選択をする                       | メールアドレスの確認              | 内器を入力する      | V (12,6278           |                            |
| 申込                               |                         |              |                      |                            |
|                                  |                         |              |                      |                            |
| 選択中の手続き名: 令和7:                   | 年度 岡山市学童郊外事故共済制度(       | の加入申込        | 問合世先 <b>十開く</b>      |                            |
| 申請者(保護者)                         | 情報                      |              |                      |                            |
| 児童・生徒1人につ                        | き、1ロ(保護者1名)の            | み加入できます。     |                      |                            |
| 申請者(保護者)氏                        | 名必須                     |              |                      |                            |
| <b>1名のみ記入ください。ミト</b><br>氏:       | 「ルネームがある場合は、氏か名ども<br>名: | ららかに記入ください。  |                      |                            |
| 申請者(保護者)フ                        | リガナ 必須                  |              |                      |                            |
| 1名のみ記入ください。ミト<br>氏:              | 「ルネームがある場合は、氏か名どち       | らかに記入ください。   |                      |                            |
| 郵便番号 🛛 🔌 額                       |                         |              | 「郵便                  | ━━━━━                      |
| 郵便番号                             | 住所核索                    |              | 「電話                  | 番号」                        |
| 住所 必須                            |                         |              | 「メールアト               | ドレス」は、                     |
| <u>岡山市内に住所を</u><br><sup>住所</sup> | <u>有しない場合は、加入で</u>      | <u>きません。</u> | <u>全て半角て</u><br>お願いし | <mark>の入力</mark> を<br>します。 |
| 電話番号 必須                          |                         |              |                      |                            |
| 日中に連絡のつく電話番号を<br>電話番号            | た入力してください。              |              |                      |                            |
| メールアドレス 🌌                        |                         |              |                      |                            |
| メールアドレス                          |                         |              |                      |                            |

| 会員(児童・生徒)情報                                                   |                              |
|---------------------------------------------------------------|------------------------------|
| 日言、佐持(名のふ)わしてくがたい、 原書、たはがったい に                                | 山无提会社 圣为圣为朝廷—新3              |
| 先童・主使工名のみ入力してください。先童・主使かり名成工<br>手続きをしてください。(児童・生徒ごとに年額300円の納  | (いる場合は、モイモイル)に加入<br>(付が必要です) |
| 日告、仕様になれる カレデノが ナル・デス                                         |                              |
| 大量・主使氏指を入力してくたさい。 教授                                          |                              |
| - 1名のみ起入してください。復興人を記載した場合は意効とします。<br>- 氏と名の間は、スペースを空けてください。   |                              |
|                                                               |                              |
| 児童・生徒氏名 フリガナを入力してください。 🕼                                      |                              |
| ・1名のみ記人してください。複数人を記載した場合は無効とします。                              |                              |
| ・丘と毛の間は、スペースを空けてください。                                         |                              |
|                                                               |                              |
| 学年を選択してください。 🔐                                                |                              |
| 7年は中学1年、8年は中学2年、9年は中学3年を選択してください。                             |                              |
| 18                                                            |                              |
|                                                               |                              |
| 学校所在地を選択してください。                                               |                              |
| 各国を通説し学校を通説してください、学校が表示されない場合はその他を通説してき                       | 学校名の入力を応願いします。               |
| 0.88                                                          |                              |
|                                                               |                              |
| 0 #R                                                          |                              |
| 0 rots                                                        |                              |
| 26.812                                                        |                              |
|                                                               |                              |
| 小学校名を追訳してくたさい。 参加                                             | 条件が変わります。                    |
| 見守小学校 🗸                                                       |                              |
| その他学校名を入力してください。 😻 副記録の編集によって                                 | 入力条件が変わります                   |
|                                                               |                              |
|                                                               |                              |
| 納付情報                                                          |                              |
| 物付額200日 ※申込業日本に支払いな                                           | シニマト アイださい                   |
|                                                               | (76) U C C C C U 0           |
| <b>內付額</b>                                                    |                              |
| BYT方法は、クレジットカード、PayPay、au PAY、d払い、意大ペイから運行                    | 入力が終わったら、                    |
| お安払いの確認が認れ実施、手続きの例当開による審査が行われます。<br>単位後、単位月客開会からお安払い条行ってください。 | 「確認へ進む」をクリック                 |
| (300 2025年03月15日までにお支払ください。                                   | /                            |
|                                                               |                              |
|                                                               |                              |

手続き申込

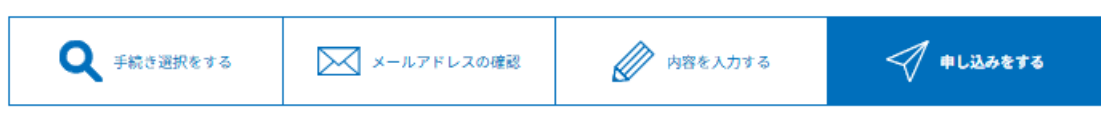

### 申込確認

## まだ申込みは完了していません。

※下記内容でよろしければ「申込む」ボタンを、修正する場合は「入力へ戻る」ボタンを押してください。

令和7年度 岡山市学童郊外事故共済制度の加入申込

| 申請者(保護者)情報   |                                                              |  |  |  |
|--------------|--------------------------------------------------------------|--|--|--|
| 申請者(保護者)氏名   | 岡山 太郎                                                        |  |  |  |
| 申請者(保護者)フリガナ | オカヤマ タロウ                                                     |  |  |  |
| 郵便番号         | 7000913                                                      |  |  |  |
| 住所           | 岡山県岡山市北区大供1-1-1                                              |  |  |  |
| 電話番号         | 0868031594                                                   |  |  |  |
| メールアドレス      | hokentaiikuka@city.okayama.lg.jp                             |  |  |  |
| 会員(児童・生徒)    | 情報                                                           |  |  |  |
| 児童・生徒氏名      | 岡山 太郎                                                        |  |  |  |
| 児童・生徒氏名 フリガナ | オカヤマ タロウ                                                     |  |  |  |
| 学年           | 4年                                                           |  |  |  |
| 学校所在地        | その他                                                          |  |  |  |
| その他学校名       | 岡山小学校                                                        |  |  |  |
| 納付情報         |                                                              |  |  |  |
| 納付額          | 納付方法は、クレジットカード、 PayPay、 au PAY、 d払い、 楽天ペイ から選択できます。<br>¥ 300 |  |  |  |
|              |                                                              |  |  |  |

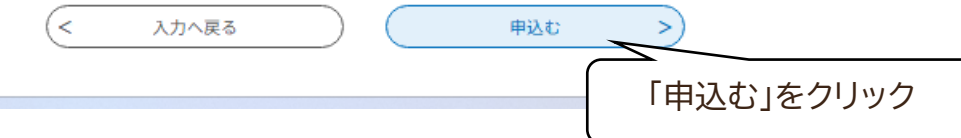

 手続き選択をする
 デ続き選択をする
 グ 申し込みをする

#### 申込完了

岡山市学童校外事故共済制度のお申込みを受け付けました。 (注)まだ手続きは完了しておりません。

引き続きページ下部の「納付へ進む」をクリックし支払い操作へ進んでください。 申込受付をしていても、支払いが完了していなければ本制度へ加入できません。ご注意ください。

なお、申請内容を訂正したい場合や申請を取りやめたい場合は、納付へ進まずに、「一覧へ戻る」をクリックし、内容照会画 面から修正や取り下げの操作をしてください。

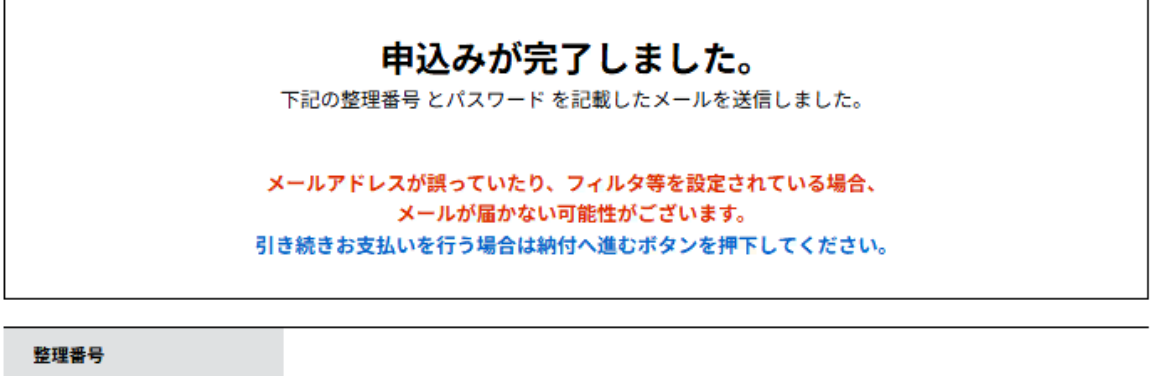

パスワード

整理番号 とパスワードは、今後申込状況を確認する際に必要となる大切な番号です。 特にパスワードは他人に知られないように保管してください。

なお、内容に不備がある場合は別途メール、または、お電話にてご連絡を差し上げる事があります。

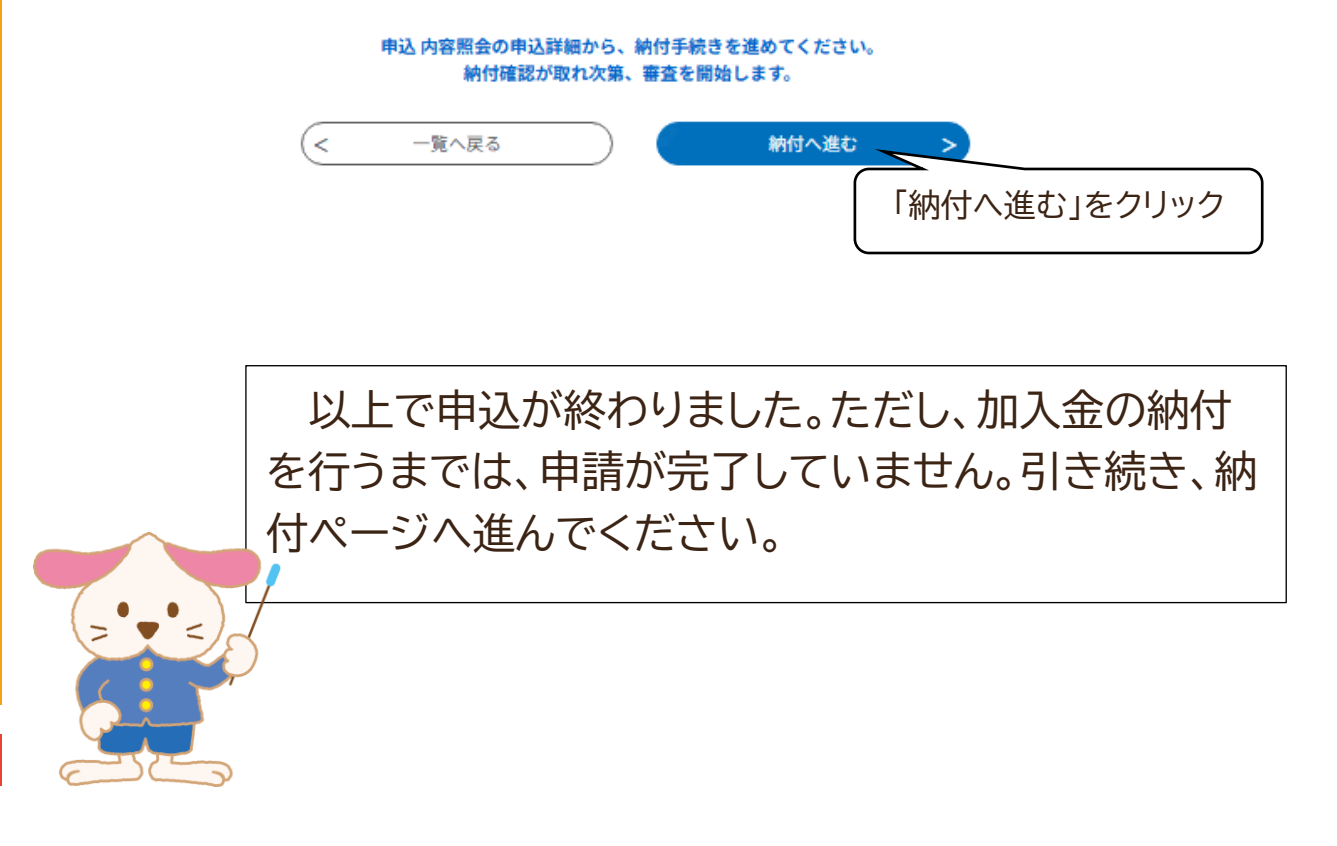

# 02 支払方法

## 申込内容照会

| 申込詳細           |                                                                                                    |                                                                |
|----------------|----------------------------------------------------------------------------------------------------|----------------------------------------------------------------|
| 申込内容を確認してください。 |                                                                                                    |                                                                |
| 手続き名           | 令和7年度 岡山市学童郊外事故共済制度のか                                                                                                    | 口入申込                                                           |
| 整理番号           |                                                                                                    |                                                                |
| 処理状況           | 処理待ち                                                                                                    |                                                                |
| 処理履歴           | 2025年3月13日14時5分 申込                                                                                                    |                                                                |
| 納付情報           |                                                                                                    | 最新データ表示                                                        |
| オンライン決済        | Omni Payment Gateway<br>(NTTデータ決済代行)で<br>お支払いされる方はこちら                                                                          |                                                                |
| 支払可能期限         | 2025年03月13日                                                                                                    | ここをクリックすると、電子                                                  |
| 納付額            | ¥300                                                                                                    | 決裁ページに進みます。                                                    |
| 納付済額           |                                                                                                    |                                                                |
| 納付状況           | 未払い<br>お支払いから納付状況の反映までに時間がかた<br>納付状況が変わらない場合は、時間をおいて罪<br>※最新の納付情報を確認する場合は、「最新ラ<br>1時間以上納付状況が変わらない場合は、<br>お手数ですが画面下部に記載の問合わせ先まで | かる場合があります。<br>現度ご確認ください。<br>データ表示」ボタンを押してください。<br>でご連絡をお願いします。 |
| 納付日            |                                                                                                    |                                                                |
|                |                                                                                                    |                                                                |

## 伝達事項

| 日時     | 内容            |
|--------|---------------|
| 伝達事項はま | <b>δりません。</b> |
|        |               |
| 申込内容   | 🔁 申込内容印刷      |

申請老(保護老)氏名 网山 士郎

## 02 支払方法

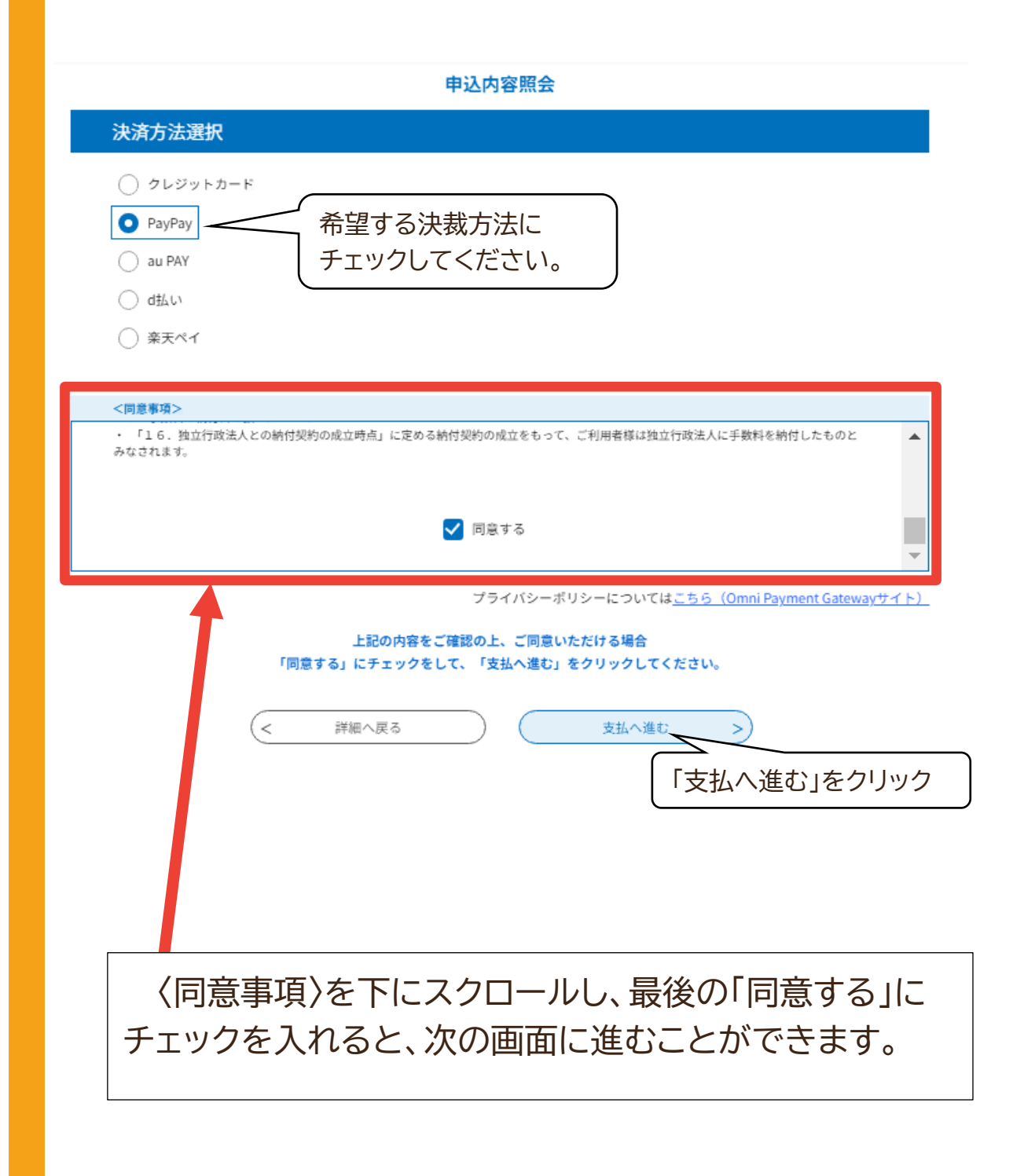

# 02 支払方法

申込内容照会

| 決済確認                 |                                  |  |  |  |  |
|----------------------|----------------------------------|--|--|--|--|
| 以下の内容でお支払いしてよろしいですか? |                                  |  |  |  |  |
| 納付内容                 | 岡山市学童校外事故共済                      |  |  |  |  |
| 納付金額                 | ¥300                             |  |  |  |  |
| PayPayによるお支払い        |                                  |  |  |  |  |
| <                    | 選択へ戻る     支払う >       「支払う」をクリック |  |  |  |  |

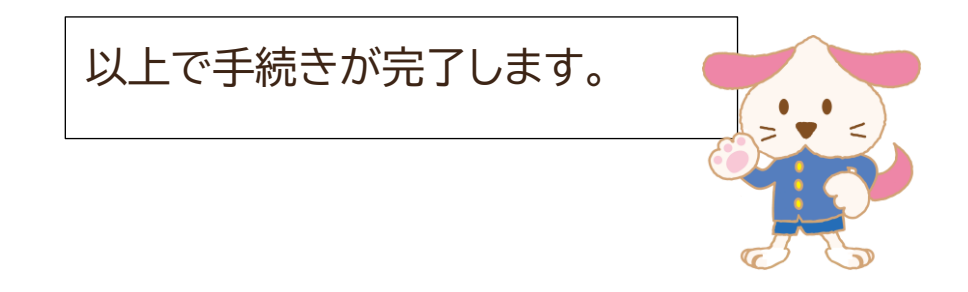

# 03 その他(Q&A)

| No | 質問                                | 回答                                                             | 参考 |
|----|-----------------------------------|----------------------------------------------------------------|----|
| 1  | 電子申請の案内を受取りましたが、申請<br>期限はいつまでですか。 | 4/1から4/30までに申請・決済してください。<br>(5/1以降に加入された場合、加入日は決裁の翌日に<br>なります) |    |
| 2  | 電子申請の申込はいつからできますか。                | 令和7年(2025年)4月1日から申込ができます。                                      |    |
| 3  | 利用者登録は必須ですか。                      | 利用者登録をしなくても申込はできます。                                            |    |
| 4  | 利用者登録のメリットはありますか。                 | 利用者登録した項目が申請時に反映されるため、申<br>請毎に入力する必要がなくなります。                   |    |
| 5  | 利用者登録はどのような情報を登録しま<br>すか。         | 申請者(保護者)氏名、申請者(保護者)フリガナ、郵便<br>番号、住所、電話番号、メールアドレスを登録します。        |    |
| 6  | 整理番号とパスワードを忘れました。                 | 保健体育課にご連絡ください。                                                 |    |
| 7  | 決済方法選択画面でエラーが表示され、<br>先にすすめません。   | 同画面の<同意事項>欄をチェックしているかご確<br>認ください。                              |    |
| 8  | 申込、決済が済んでいるか確認したい。                | 申込内容照会画面からご確認ください。整理番号と<br>パスワードが必要です。                         |    |
| 9  | 決済(支払)期限を過ぎてしまいました。               | 決済期限は申込当日中です。申込翌日以降は支払が<br>できません。再度、入力画面からお申込みください。            |    |